#### 教育部青年發展署

### 113年青年暑期社區職場體驗計畫

#### 學生線上履歷登錄/投遞操作手冊

歡迎報名 113 年青年暑期社區職場體驗計畫,以下說明於「RICH 職場體驗網」(下稱 RICH 網)線上投遞履歷操作流程,若有任何操作問題,請與承辦單位聯繫確認,謝謝!

承辦單位:財團法人中山管理教育基金會

聯絡人:黃小姐、蔡小姐

電子郵件: sysme999@sysme.org.tw

免付費專線:0800-885-881

- 電話:07-3321068 **#**54、57
- 傳真:07-3323129

#### 一、學生資格

(一)35歲以下,國內公立、私立大專校院及教育部認可外國、香港澳門、大陸地區大學之本國籍在學學生,但不含以下學生:

1. 就讀專科學校之專一至專三生(不包含專三升專四者)。

2. 大專校院之應屆畢業生且未繼續升學者(包含尚未辦理離校手續者)。

- 3. 曾參加本計畫 2 次之學生(95 至 112 年完成職場體驗者)。
- (二)應徵時須出示學生證、在學證明及相關證明:
  - 當年度錄取大學或研究所者,應徵時可先檢附准考證,最遲需於體驗 結束(8/14)前檢附錄取/入學通知單。

2. 軍警學校學生,須取得學校同意證明書。

- (三)學生於體驗期間,除當年度錄取大學或研究所者外,須具在學身分(例如:延畢生畢業時間需晚於體驗結束日 8/14),用人單位錄取之學生有下列情形者,本署將不予核撥薪資,並由用人單位自行支付:
  - 1.學生無法提出錄取/入學通知單。
  - 學生為用人單位理事長、總幹事、執行長、理監事、相關領導幹部或 相同職務者之配偶、三親等內血親、姻親。
  - 3. 學生於本計畫開始前即已任職於用人單位。

#### 二、注意事項

- (一)薪資以月薪計,月薪為新臺幣2萬7,470元,1.5個月合計薪資為4萬
   1,205元,並分2期撥付薪資。
- (二)參與本計畫之學生必須與用人單位共同全程參加本署辦理之分區職前 講習(各區場次日期:6/25東部場、6/26 北部場、6/27 中部場、6/28 南 部場,共同擇一場次參加即可)及自由報名參加全國成果競賽。
- (三)本計畫為全職全程體驗職場,若有暑修及長時間私人規劃,請勿參與。
   (四)建議多投遞有興趣且不同的職缺,本計畫並未限制1人僅能投遞1個職缺,除了投遞履歷外,亦可主動聯繫用人單位聯絡人,表達您有意願爭

取,並詢問面試時間,或提供您的完整資料、經濟弱勢相關證明文件、 學校作品集等,讓面試人員瞭解您主動積極的意願,進而增加錄取機率。

(五)投遞履歷程序請務必儘早完成,職缺數量有限,額滿為止!

#### 三、求職者註冊(如已註冊過請跳至第四、)

- (一)請連上 RICH 網,網址為 https://rich.yda.gov.tw。
- (二)如未申請過 RICH 網的<u>求職青年帳號</u>,請點選頁面右上方「登入/註冊」 中的「求職青年註冊」,並進行下一步。

| F   | 【 ○ Ⅰ 職場體驗網                 | 首頁 網站導覽         | 職缺 → 訊息 → 專欄 →           | 錄取得獎 電子報    | 登入/註冊 → |  |
|-----|-----------------------------|-----------------|--------------------------|-------------|---------|--|
|     | ¥                           |                 |                          |             | 求職青年註冊  |  |
|     |                             | 0               |                          |             | 徵才單位註冊  |  |
|     | 請輸入職缺單位名稱/職務內容關鍵字           | Q               | 請輸入職缺地點搜尋                |             | 求職青年登入  |  |
|     |                             |                 |                          |             | 徵才單位登入  |  |
|     | <mark>熱門</mark> 公部門<br>職缺見習 | 職<br>經濟自立<br>工讀 | <b>缺</b><br>署期社區<br>職場體驗 | 青年創業家<br>見習 |         |  |
| 1.1 |                             | 5               |                          |             |         |  |

### (三)求職者同意文:

請於閱讀後,勾選下方「同意」,並按「繼續」。

RICH 職場體驗網 首頁 網站導覽 職缺 - 訊息 - 專欄 - 錄取得獎 電子報 登入/註冊 -

| 首百 | 求   | 職    | 者 | F   | 音   | $\Rightarrow$ |
|----|-----|------|---|-----|-----|---------------|
|    | 212 | 1.10 | - | 1-2 | 100 | $\sim$        |

求<mark>職</mark>者同意文

|    | 為了您個人的權益,請詳讀以下內容,當您按下「同意」鍵時,將視同您已接受本規約並同意遵守下述約定事項:                                                          | • |  |
|----|----------------------------------------------------------------------------------------------------|---|--|
|    |                                                                                                    |   |  |
|    |                                                                                                    |   |  |
|    | 【個人資料使用授權】                                                                                                  |   |  |
|    | 一、教育部青年發展署(以下稱本署)為提供RICH職場體驗網(以下稱本網)求職、求才媒合,發送電子報等服務需求,必須取得您的個人資料,<br>在個人資料保護法及相關法令規定下,本署將依法收集、處理及利用您的個人資料。 |   |  |
|    | 二、蒐集個人資料類別包括:中、英文姓名、出生年月日、國民身分證統一編號、婚姻、教育、職業、聯絡方式、電子郵件地址等,網址項列之資<br>料。                                      | Ŧ |  |
| *我 | □ 己完全閱讀並同意以上內容 : 🕑 同意                                                                                       |   |  |
| 求雎 | 龍者註冊甲請步縣卜戰(pd1) (開新視園)<br>進度                                                                                |   |  |

(四)填寫會員註冊資料:

- 1. 請特別注意,於此輸入的<u>信箱與密碼</u>,即為日後登入 RICH 網的帳密, 請牢記!
- 2. 最後,請點選下方註冊方式的「E-Mail 驗證」或「簡訊驗證」後,點 選「我要註冊」。

| RICH職場體驗網 |                                    | 首頁                 | 網站導覽 職缺 ★ 訊息 ★ 專欄 ★ 活動 電子報 登入/註冊 ★                                                                                                    |
|-----------|------------------------------------|--------------------|----------------------------------------------------------------------------------------------------|
|           |                                    | *                  | RET                                                                                                    |
|           | 帳號 (必墳):                           | 帳號請朝               | 俞入可接收信件的信箱                                                                                                    |
|           | 手機 (必墳):                           | 挂船入手德就塔,例如:(       | 0912345678                                                                                                    |
|           | 姓名 (必墳):                           | 建输入你的姓名            |                                                                                                    |
|           | 密碼 (必墳):                           | 密碼請載               | 输入8碼以上,並含大、小寫英文及數字                                                                                                    |
|           | 確認密碼 (必<br>墳):                     | 細口医足由              | and the second second sec |
|           | 註冊方式:<br><mark>○</mark> E-Mail驗讀 《 | 簡請驗證               | 請選擇方便接收驗證訊息的方式                                                                                                    |
|           | (H)                                | <b>彩社冊</b>         | Facebook 🛛 λ                                                                                                    |
|           | 註冊後請記得去信箱<br>建立帳號代表您同意             | 收信!<br>RICH的 隱私權及道 | 1安政軍 1                                                                                                    |

#### (五)帳號註冊驗證:

至您填寫的信箱點選「啟用 RICH 帳號」,或查看手機簡訊並輸入驗證碼,以完成驗證。

RICH會員登入驗證 ⋗ 🛙 🖛 🗉 🗴

| - | RICH職場聽號網<br>¥ 否治教 ◆                                                                                                    |                   |                            |                                    |                                |          |
|---|----------------------------------------------------------------------------------------------------|-------------------|----------------------------|------------------------------------|--------------------------------|----------|
|   | RICH RICH                                                                                                    | 職場體驗網             | 首頁 網站導覽 職缺 - 訊             | 息 - 専樹 -                           | 電子報                            | 登入/註冊    |
|   | Rising ## / Intelligence wat                                                                                                    |                   | 帳號證證                       |                                    |                                |          |
|   |                                                                                                    | 驗證帳號:             |                            |                                    |                                |          |
|   | RICH會員登入驗證                                                                                                    | CARDING PROPERTY. |                            |                                    |                                |          |
|   | 親愛的想                                                                                                    | 驗證電話號碼:           |                            | 14:47                              |                                | .al 4G 🔳 |
|   | 谢谢您於RICH職場禮驗網註冊,讓您點還下方連結以幫飲您的視號:                                                                                                    | 100 Million       |                            | <                                  | 9                              |          |
|   | 啟用RICH帳號                                                                                                    | 手機驗證碼:            |                            |                                    | BQ.                            |          |
|   |                                                                                                    | 943738            |                            | RICH職提問論                           | 调整送給您啟動                        | Æ        |
|   | ◆ 本信件容整到近发信件已建、酸等此的"偏衡则" 一致保什匠」。即可使用畅描通信。 器论完值000-000-800-88段,和最新的"营销"。服用,以明表示得可置就」、「抽液、<br>值。以及「不能感」「不能得」、「不能干」、「不是力」、「不能用」、「加液、<br>」。目前下的"应该是常常。」「不能干」、「不是力」、「不能用」 同則,时间的"应该 4 编集的政策是常可能 | 驗證碼張認             | 重这熟题碼<br>建立帳號代表您同意RICH的 種種 | 號驗證 <mark>4:943)</mark><br>內使用這個廠計 | 738, <mark>请在十分離</mark><br>證碼: |          |
|   | ※ 此信件為網站系統自動寄發 · 請勿直接回覆                                                                                                    | *****             |                            | 61                                 |                                |          |

RICH職場體驗網 首頁 電子報 登入/註冊 • 網站導覽 訊息 -活動 職缺 -専禍・ 帳號: 密碼 驗證 驗證 驗證成功! □ 記住我 Facebook 登入 求職青年註冊| 徵才單位註冊 | 重發驗證信 | 簡訊開通 | 帳號轉置 求職青年登入步驟下載(pdf)(開新視窗) | 帳號轉置步驟下載(pdf)(開新視窗)

(六)註冊後求職青年登入並進行履歷填寫:

1. 於 RICH 網註冊並完成驗證後,請點選頁面右上方「登入/註冊」中的 「求職青年登入」。

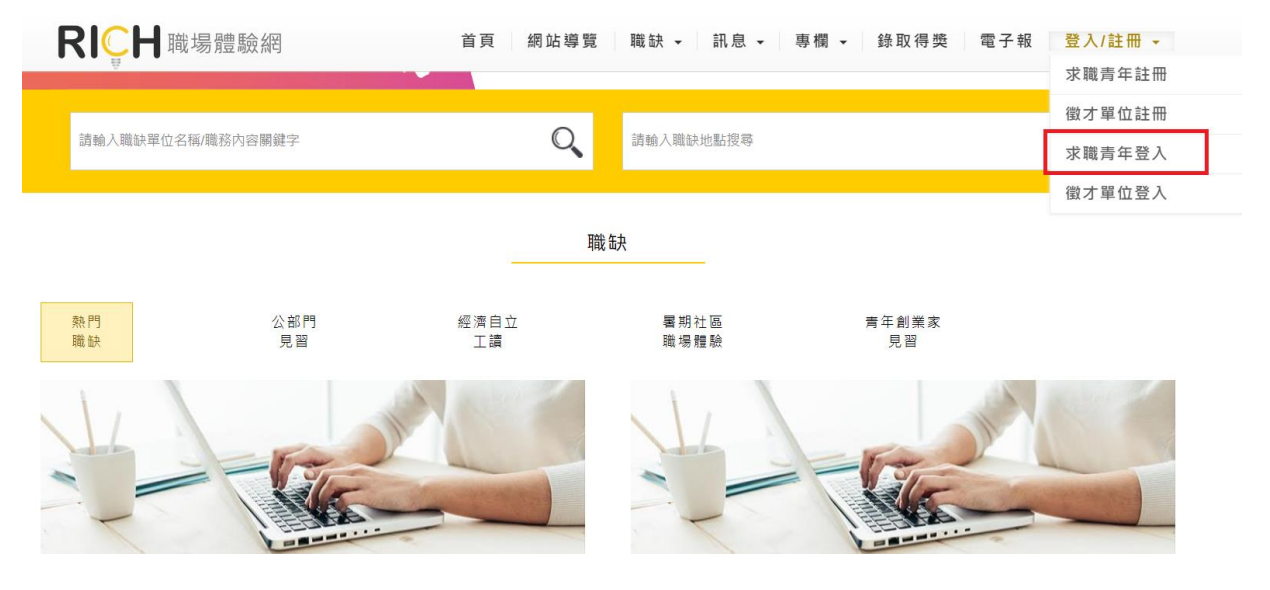

#### (七)填寫基本資料:

經濟弱勢學生(低收入戶、中低收入戶、近一年辦理就學貸款或近一年獲 教育部大專校院弱勢學生助學計畫者;持有低收入戶、中低收入戶、銀 行就學貸款存根聯或學校開立就學貸款證明、大專校院弱勢學生助學計 畫證明任一項均可)將會建議用人單位優先考慮進用,凡具有上述身分 者,請上傳身分證明文件(中、低收入戶免上傳),將由專人審核通過後 即顯示該身分別。

|                | *中文姓名:    |                                                     | ,無法匯出      |
|----------------|-----------|-----------------------------------------------------|------------|
| 基本資料           | *身分證字號:   |                                                     |            |
| 聯絡資訊           | *性別:      | ● 女 ● 男                                             | 修改資料       |
| 目 傳<br>學 經 歷 資 | *出生日期:    |                                                     |            |
| 煤合資料           | *翰入密碼:    | 密碼至少要8碼以上                                           |            |
| 間 歴 町 件        | *確認密碼:    | 請給人長度8碼以上的大小扇英數字混合密碼<br>確認 客碼                       |            |
|                | *身分別:     | ────────────────────────────────────                |            |
| (特殊身           | ▶ 分者詳細説明) |                                                     |            |
|                |           | [歳閉]<br>[編存                                         | ₩ 院<br>& ・ |
|                |           | 「中低收入戶」、「就學貸款」、「大專院校弱勢助學計畫」]<br>一,並上應烏公務問文件。这中書人客任。 | <b>【中之</b> |

(八)填寫聯絡資訊

| <b>RICH</b><br>聯絡資料修改<br>(* 欄位醫填入才會計算完成度 | x:                   | 會員專區→ |
|------------------------------------------|----------------------|-------|
| *通訊地址:                                   |                      |       |
| *戶籍地址:                                   | ✓ ✓ ✓                |       |
| 同通訊地址                                    |                      | 修改資料  |
| *住家電話:                                   | (範例:02-3456789-1234) |       |
| *行動電話:                                   | 7887263974%          |       |
| *聯絡時間:                                   | ● 随時 ● 可聯絡時間         |       |
| *聯絡方式:                                   | 電子郵件 電話 手機           |       |
|                                          | 關閉 儲存                |       |

(九)填寫自傳(有3版供使用)

| RIÇH | 自傳修改                                                                          | 會員專區 → |
|------|-------------------------------------------------------------------------------|--------|
|      |                                                                               |        |
|      |                                                                               |        |
|      |                                                                               | 修改資料   |
|      |                                                                               |        |
|      | 願問<br>「<br>「<br>」<br>」<br>」<br>」<br>」<br>」<br>」<br>」<br>」<br>」<br>」<br>」<br>」 |        |

(十)填寫學歷資料:

請填寫您目前的學歷資料,若您為當年度考上大學或研究所,可於8月 14日前補繳錄取/入學通知單等證明在學資格者,請於履歷「學歷」選 擇「在學中」,並填寫已確認錄取之最高學歷資格,方符合參與本計畫資 格(本計畫資格包含教育部認可外國、香港澳門、大陸地區大學之本國籍 在學學生)。

●已確定錄取學校者:

「就學期間」請填「2024/05」至畢業年月;「學校名稱」請填寫錄取 學校。

●高中職生尚未確定錄取學校者: 「學制」請選擇「大學」;「就學期間」請填「2024/05」至畢業年月;  「學校名稱」請點選擇「國內公立學校」→「大學院校」→「高中職 應屆畢業生尚未確認錄取學校」;「系所名稱」請點選「大專院校」→ 「其他領域」→「其他不能歸類之各學類」→「不分系」。(如下圖1)
 ●大專校院生尚未確定錄取研究所者:

「學制」請選擇「碩士」;「就學期間」請填「2024/05」至畢業年月; 「學校名稱」請點選擇「國內公立學校」→「大學院校」→「大學院 校應屆畢業生尚未確認錄取學校/五專應屆畢業生尚未確認錄取學校」; 「系所名稱」請點選「大專院校」→「其他領域」→「其他不能歸類 之各學類」→「不分系」。(如下圖 2)

\*以上非公立大學者亦同。

| 學經歷資料修改<br>(*欄位皆填入才會計算完成度 | )          |          |            |           | × |
|---------------------------|------------|----------|------------|-----------|---|
| *學歷:                      | ● 畢業 ᅌ 在學中 | ● 肄業     |            |           |   |
| *學制:                      | 大學 🖌       | 四年制 🗸    | 一年級        | 日間部 ~     |   |
| *預計畢業年月:                  | 2028       | ✔ 06     | ~          |           |   |
| *就學期間:                    | 2024 🗸     | 05 🗸     | 2028 ~     | 06 🗸      |   |
| *學校名稱:                    | 國內公立學科 🖌   | 大學院校 🖌   | 高中職應屆畢業生尚非 | ≂確認錄取學校 ∨ |   |
| *系所名稱:                    | 大專院校 🖌     | 其他領域 🖌 🖌 | 其他不能歸; 🖌   | 不分系 🗸     |   |
| 具備駕照:                     | ✔ 機車 ✔ 汽車  | 無        |            |           |   |
| 自備交通工具:                   | 🔽 機車 📗 汽車  | 無        |            |           |   |
| 其它專長:                     |            |          |            |           |   |

#### 圖 2

圖 ]

#### 學經歷資料修改 (\*欄位皆填入才會計算完成度) \*學歷: ● 畢業 📀 在學中 🌑 肄業 二年制 碩士 ~ ~ 一年級 日間部 ~ \*學制: ~ ~ \*預計畢業年月: 2026 06 ~ 2024 05 ~ 2026 ~ 06 ~ \*就學期間: ~ \*學校名稱: 國內公立學社 🗸 大學院校 ~ 大學院校應屆畢業生尚未確認錄取學札 🗸 ~ 其他不能歸; 🖌 \* 系所名稱: ~ 其他領域 不分系 ~ 大專院校 ✔ 機車 ✔ 汽車 🗌 無 目儘智昭・ 🛃 機車 📃 汽車 📃 無 自備交通工具: 其它專長:

(十一)填寫經歷資料:填妥學歷資料後,可接著填寫下方「社團經驗」、「工 作經驗」、「語言能力」、「技能檢定」、「電腦能力」,填寫完點選下方 「儲存」,讓用人單位對您的能力更加瞭解,以提升面試機會。

|                                                         | 社團名稱                      |                                          | 擔何                                    | E 幹 部 名 | 起訖時間 內 | 容描述                   | 動作           |          |     |           |
|---------------------------------------------------------|---------------------------|------------------------------------------|---------------------------------------|---------|--------|-----------------------|--------------|----------|-----|-----------|
| 資料                                                      |                           |                                          |                                       |         |        |                       |              | 新増社團經驗   |     |           |
| 医4 真科<br>聯络管朝                                           |                           | 社 画 名 稱 :                                |                                       |         |        |                       |              |          |     |           |
| l傳                                                      | 10                        | 「私前夕經 .                                  |                                       |         |        |                       |              |          |     | 修改資料      |
| 8經歷資料                                                   |                           | 111 軒 部 名 柟 :                            |                                       |         |        |                       |              |          |     |           |
| 【合資料                                                    |                           | 起訖時間:                                    |                                       |         |        |                       |              |          |     |           |
| 夏歷附件或                                                   |                           | 社團內容:                                    |                                       |         |        |                       |              |          |     |           |
|                                                         |                           |                                          |                                       |         |        |                       |              |          |     | 修改音彩      |
|                                                         |                           |                                          |                                       |         |        |                       |              |          |     | 1300,3414 |
|                                                         |                           |                                          |                                       |         |        |                       |              |          |     |           |
|                                                         |                           |                                          |                                       |         |        |                       |              |          |     |           |
|                                                         |                           |                                          |                                       |         |        |                       |              | 取消 完成    | •   |           |
| CH                                                      | 工作經驗                      |                                          |                                       |         |        |                       |              |          |     | 會員專圖      |
| ₩                                                       | 公司名稱                      |                                          | 職務名                                   | 稱 產業兒   | 削 起訖時間 | 工作描刻                  | 啦 動作         |          |     |           |
| 資料                                                      |                           |                                          |                                       |         |        |                       |              | 新增工作經驗   |     |           |
| 18 4 貞科<br>14 次姿如                                       |                           | 公司名稱:                                    |                                       |         |        |                       |              |          |     |           |
| **************************************                  |                           | 職務名稱:                                    |                                       |         |        |                       |              |          |     | 修改資料      |
| ₽≪歷資料                                                   |                           | 產業別:                                     | 請選擇                                   | ~       | 請選擇 🗸  | 請選                    | 澤            | ~        |     |           |
| 葉合資料                                                    |                           | お該時間・                                    |                                       |         |        |                       |              |          |     |           |
| 夏歷附件或                                                   |                           | 工作内容:                                    |                                       |         |        |                       |              |          |     |           |
|                                                         |                           |                                          |                                       |         |        |                       |              |          |     | 修改資料      |
|                                                         |                           |                                          |                                       |         |        |                       |              |          |     |           |
|                                                         |                           |                                          |                                       |         |        |                       |              |          |     |           |
|                                                         |                           |                                          |                                       |         |        |                       |              |          |     |           |
|                                                         |                           |                                          |                                       |         |        |                       |              | 取消 完成    |     |           |
|                                                         |                           |                                          |                                       |         |        |                       |              | TR X D C | '   | 슈모늄       |
|                                                         |                           |                                          |                                       |         |        |                       |              |          | l i | 晋貞等       |
|                                                         |                           |                                          |                                       |         |        |                       |              | HX //H   |     |           |
| CH<br>夏料                                                | 語言能力                      |                                          |                                       |         |        |                       |              | 41/8     |     |           |
|                                                         | 語言能力                      |                                          | 睫                                     | 說       | 謮      | 容易                    | 動作           | 41.03    |     |           |
|                                                         | 語言能力<br><sup>語言</sup>     |                                          | 語                                     | 說       | 讀      | 寫                     | 動作           | 新增語言     |     |           |
| <b>資料</b><br>基本資料<br>券格資訊                               | 語言能力                      | <b>运</b> 声 ·                             | 読                                     |         | 讀      | 寫                     | 動作           | 新增語言     |     | 修改資料      |
| <b>資料</b><br>「資料<br>基本資料<br>単結資訊<br>目傳                  | 語言能力<br><br><sup>語言</sup> | 語言:                                      | 聽                                     | Î       | 謮      | <u>寫</u><br>~         | 動作           | 新增語言     |     | 修改資料      |
| <b>資料</b><br>基本資料<br>基本資料<br>目傳                         | 語言能力<br><br><sup>語言</sup> | 語言:<br>曉:                                | 鼸<br>誘選擇<br>誘選擇                       | 說       | ĝ      | 寫<br>~<br>~           | 動作           | 新增語言     |     | 修改資料      |
| <b>資料</b><br>基本資料<br>基本資料<br>基礎歷資料<br>基礎歷資料             | 語言能力                      | 語言:<br>聽:<br>說:                          | 鼸<br>請選擇<br>請選擇                       | ŝ       | 謮      | 寫<br>~<br>~           | 動作           | 新懷語言     |     | 修改資料      |
| <b>資料</b><br>基本資料<br>基本資料<br>基礎歷資和<br>集合資料<br>見<br>歴防件或 | 語言能力                      | 語言: 読: : : : : : : : : : : : : : : : : : | <b>藤</b><br>師選擇<br>師選擇<br>師選擇<br>「師選擇 | ŝŝ      | 讀      | 寫<br>~<br>~<br>~<br>~ | 動作<br>]<br>] | 新增語言     |     | 修改資料      |
| <b>資料</b><br>著本資料<br>等為資訊<br>事傳<br>是經歷資料<br>是歷附件或       | 語言能力                      | 語言: 読: : : : : : : : : : : : : : : : : : | <b>藤</b><br>誘週澤<br>誘週澤<br>誘週澤<br>調選澤  | ŝŝ      | iii    | 寫<br>~<br>~<br>~<br>~ | 動作<br> <br>  | 新增語言     |     | 修改資料      |

| 計絡資調 | 支能檢定    |     |      |   |        |      |
|------|---------|-----|------|---|--------|------|
| 自傳   | 技能分類    |     | 技能   |   | 動作     |      |
| 學經歷到 |         |     |      |   | _      |      |
| 煤合資料 |         |     |      |   | 新増技能   | 修改資料 |
| 履歷附作 | 技能分類:   | 請選擇 |      | ~ |        |      |
|      | 技能:     | 請選擇 |      | ~ |        |      |
|      |         |     |      |   | 取消 完成  |      |
| 2    | 電腦能力    |     |      |   |        |      |
|      | 電腦技能分型  | R   | 電腦技能 |   | 動作     |      |
|      |         |     |      |   | 斯撞電腦技能 |      |
|      | 電腦技能分類: | 請選擇 |      | ~ |        |      |
|      | 電腦技能:   | 請選擇 |      | ~ |        |      |
|      |         |     |      |   | 取消 完成  | 描述   |
|      |         |     |      |   | 關環     |      |

- (十二)填寫媒合資料:請填寫您希望的工作地點、希望從事職務別與工作時間,以及可上班時間(填寫職場體驗起始日 2024/07/01)。完成填寫後點選儲存。
- 媒合資料修改
- (\*欄位皆填入才會計算完成度)

| 希望工作地點: |             |     |     |   |
|---------|-------------|-----|-----|---|
| *— :    | 請選擇         | ~   | 請選擇 | ~ |
| 二:      | 請選擇         | ~   | 請選擇 | ~ |
| Ξ:      | 請選擇         | ~   | 請選擇 | ~ |
| 希望從事職務別 | 與工作時間:      |     |     |   |
| *— :    | 請選擇         | ~   | 請選擇 | ~ |
| 二:      | 請選擇         | ~   | 請選擇 | ~ |
| Ξ:      | 請選擇         | ~   | 請選擇 | ~ |
| *可上班時   | 間: 2024/07/ | /01 |     |   |

關閉 儲存

×

# (十三)其他履歷附件或作品:若有相關文件或作品,可至以下介面上傳。

上傳附件

| 選擇檔案 | 未選擇任何檔案 |
|------|---------|
| 選擇檔案 | 未選擇任何檔案 |
| 選擇檔案 | 未選擇任何檔案 |

建議上傳檔案小於3MB 附件筆數不可以超過十筆

可上傳類型:odt,ods,odp,odg,odp,doc,docx,xls,xlsx,pdf,png,jpg

| 關閉                                                                                                    | 上傳        |
|----------------------------------------------------------------------------------------------------|-----------|
| 上傳附件<br>檔案大小限制:3MB<br>檔案可上傳類型:odt、ods、odp、odg、do<br>docx、xls、xlsx、pdf、png、jpg<br>請使用上列檔案類型上傳。<br>選擇檔案→出現檔名→開啟→上傳( <u>請注意-</u><br><u>要點選上傳鍵</u> ) | )C、<br>一定 |

×

## 四、求職者登入

(一)請連上 RICH 網,網址為 <u>https://rich.yda.gov.tw</u>。請點選頁面右上方 「登入/註冊」中的「求職青年登入」。

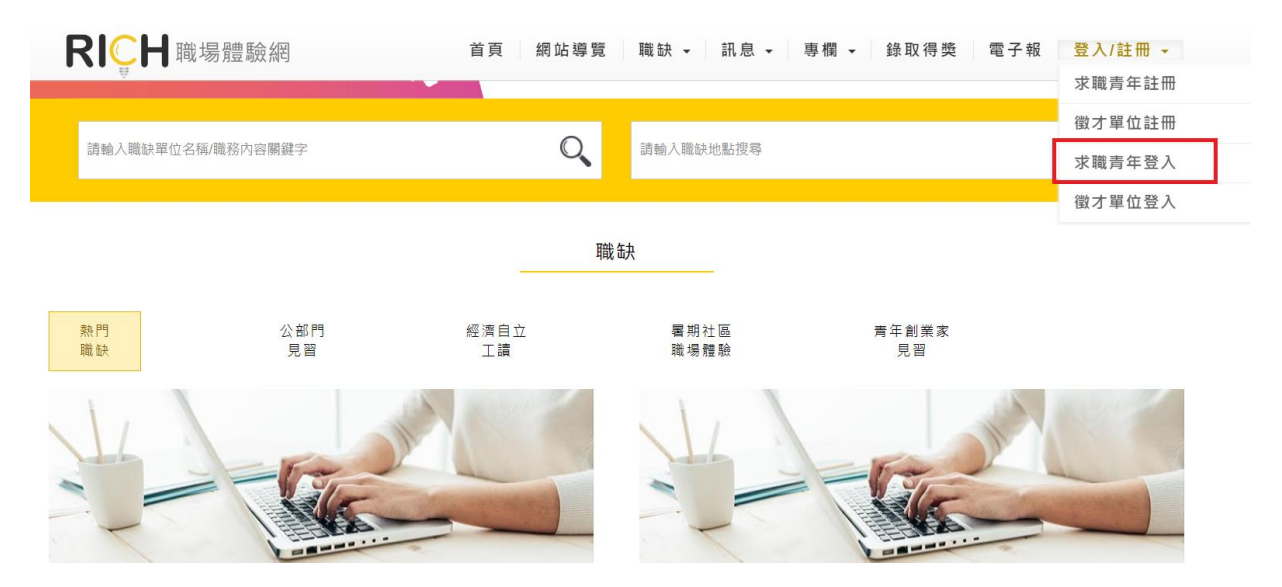

若驗證碼不清楚,可以點選更新驗證碼或播放驗證碼。

| RICH<br>職場體驗網                                                                                                    |                                 | 首頁 網站導覽         | 職缺 → 訊       | 息・專欄・   | 錄取得獎 | 電子報 | 登入/註冊 -        |
|----------------------------------------------------------------------------------------------------|---------------------------------|-----------------|--------------|---------|------|-----|----------------|
|                                                                                                    | 2                               |                 | 1            | -       |      |     |                |
|                                                                                                    |                                 | Ē               | ٤٨           |         |      |     |                |
|                                                                                                    | 帳號 :                            | 求職青年請輸入E-Mail信箱 |              |         |      |     | X              |
| No.                                                                                                    | 密碼:                             | 輸入密碼 (一個大寫英文字母) | 加一個小寫英文字母與一個 | (數字組成)  |      |     |                |
| And in case of the local division of the local division of the loc | 驗證碼:                            | 請輸入驗證碼          |              |         |      |     |                |
| Contraction of the                                                                                                    | 驗證圖片:                           | ~0637-          | €更新驗證碼       | ■)播放驗證碼 |      |     |                |
|                                                                                                    | □ 記住我的帳號                        |                 |              | 忘記密碼    | 7    |     | and the second |
|                                                                                                    |                                 | 求職              | 青年登入<br>OT   |         |      | -   | 41.            |
|                                                                                                    |                                 | Face            | book 登入      |         |      |     |                |
|                                                                                                    | 求                               | 職青年註冊 徵才單位記     | 主冊   重發驗證信   | 簡訊開通    |      |     |                |
|                                                                                                    |                                 | 求職責年登入步驟        | 下載(pdf)(開新視窗 | )       |      |     |                |
|                                                                                                    |                                 |                 |              |         |      |     |                |
|                                                                                                    | Concerning of the second second |                 |              |         |      |     |                |

(二)登入成功後,請確認您的履歷完成度是否為100%及資料正確性,下方 會出現您可參與的專案,請點選「暑期社區職場體驗」專案。

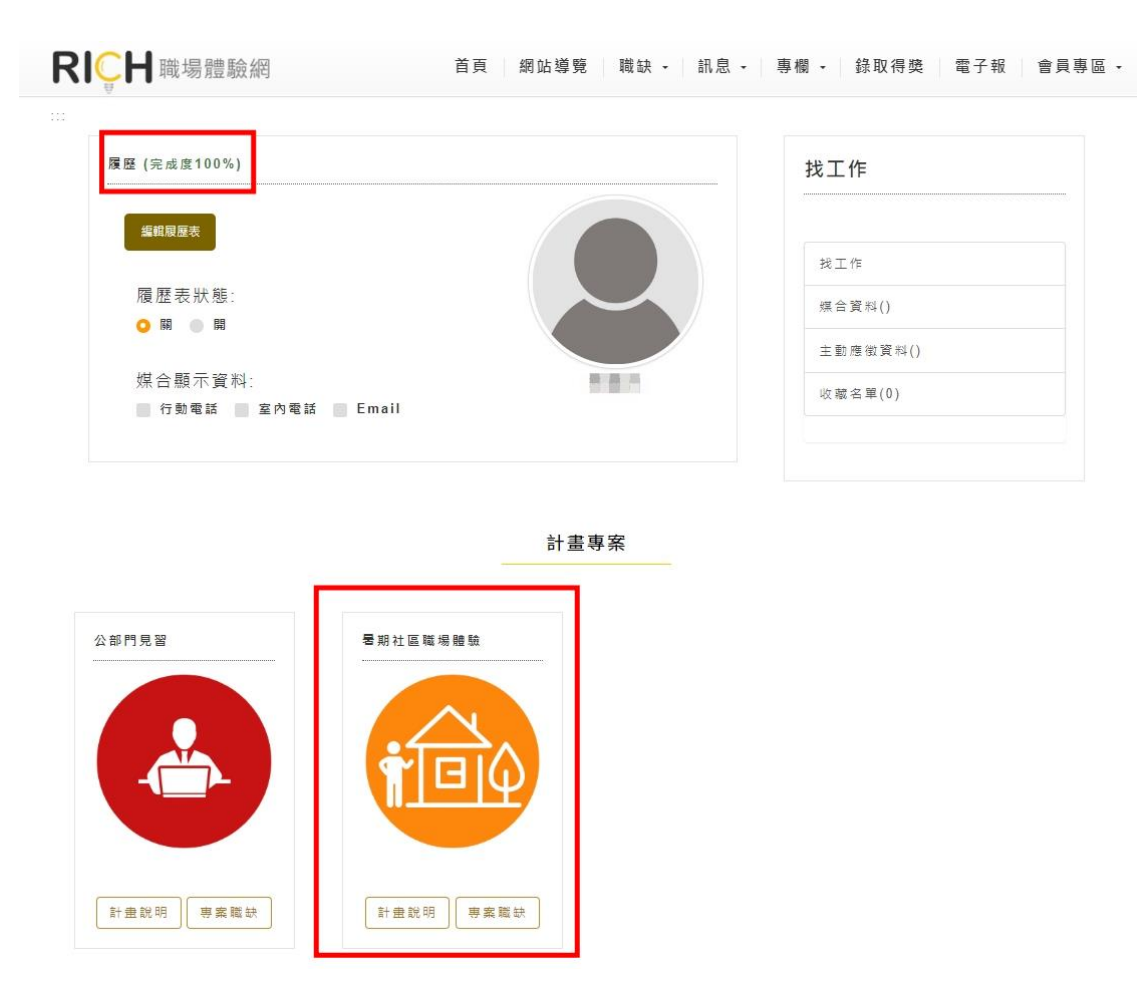

## 五、搜尋暑期社區職場體驗專案職缺

(一)方法1:進入會員中心—「暑期社區職場體驗」專案,點選「專案職缺」後,按「MORE」,依條件搜尋有興趣的職缺。

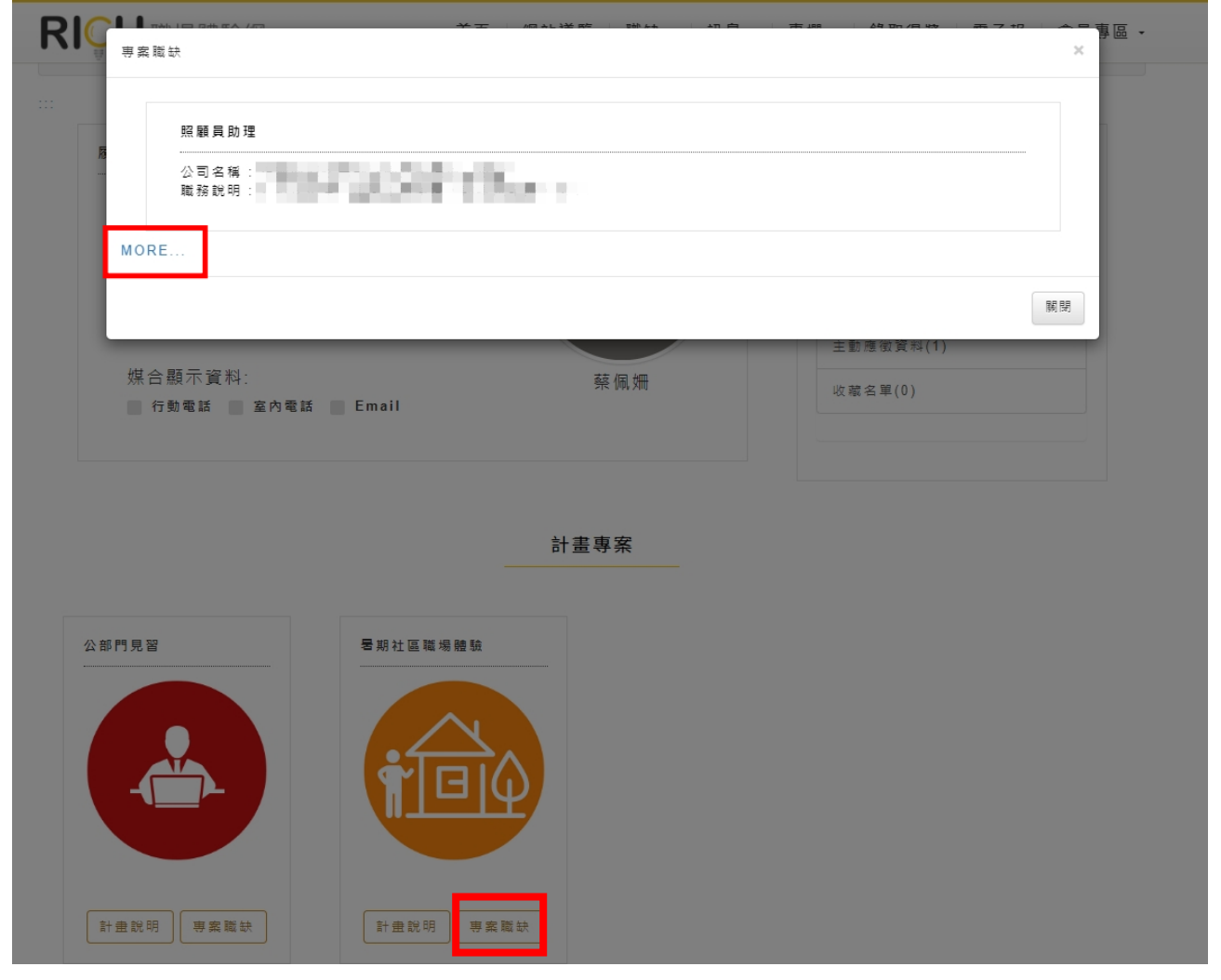

111

職缺列表

|                       | 開啟查詢工作條件篩選   |           |
|-----------------------|--------------|-----------|
| 計畫: 113年青年署期社區        | 識場體驗         | ~         |
| 工作類型: 不拘              |              | ~         |
| 工作地區: 請選擇             | ✔ 請選擇        | ❤         |
| 工作時段: 不拘              |              | ~         |
| 學 歷: 不拘               |              | ~         |
| 徵才單位名稱: 國內企業 政        | 「府機關 公營企業 非登 | 看利組織 學校單位 |
| 職務類別: 請選擇             | ✔ 請選擇        | ❤         |
| <b>關鍵字:</b> 公司名稱和職務內容 | 關鍵字          |           |
| 按导                    | 重填           |           |

(二)方法 2:進入 RICH 網首頁,頁面中間「職缺」部分,點選「暑期社區職 場體驗」,搜尋有興趣的職缺。

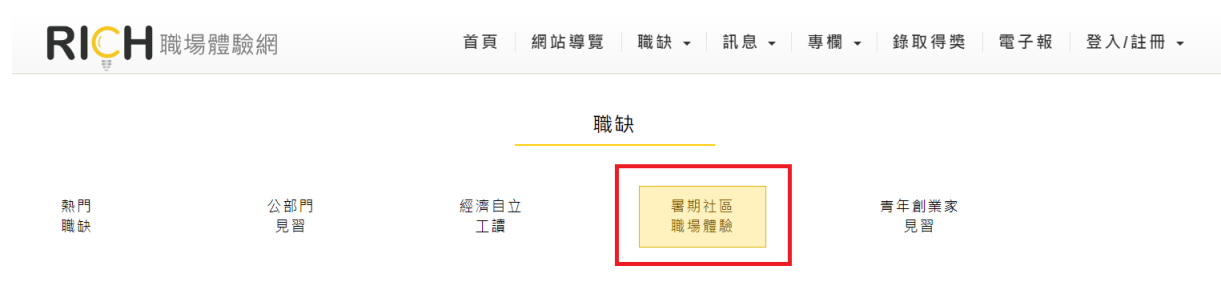

(三)方法3:進入RICH網首頁,頁面下方「專案計畫」部分,點選「暑期社 區職場體驗」,進入本計畫專屬頁面,並點選「職缺列表」,透過工作條 件篩選,搜尋有興趣的職缺。

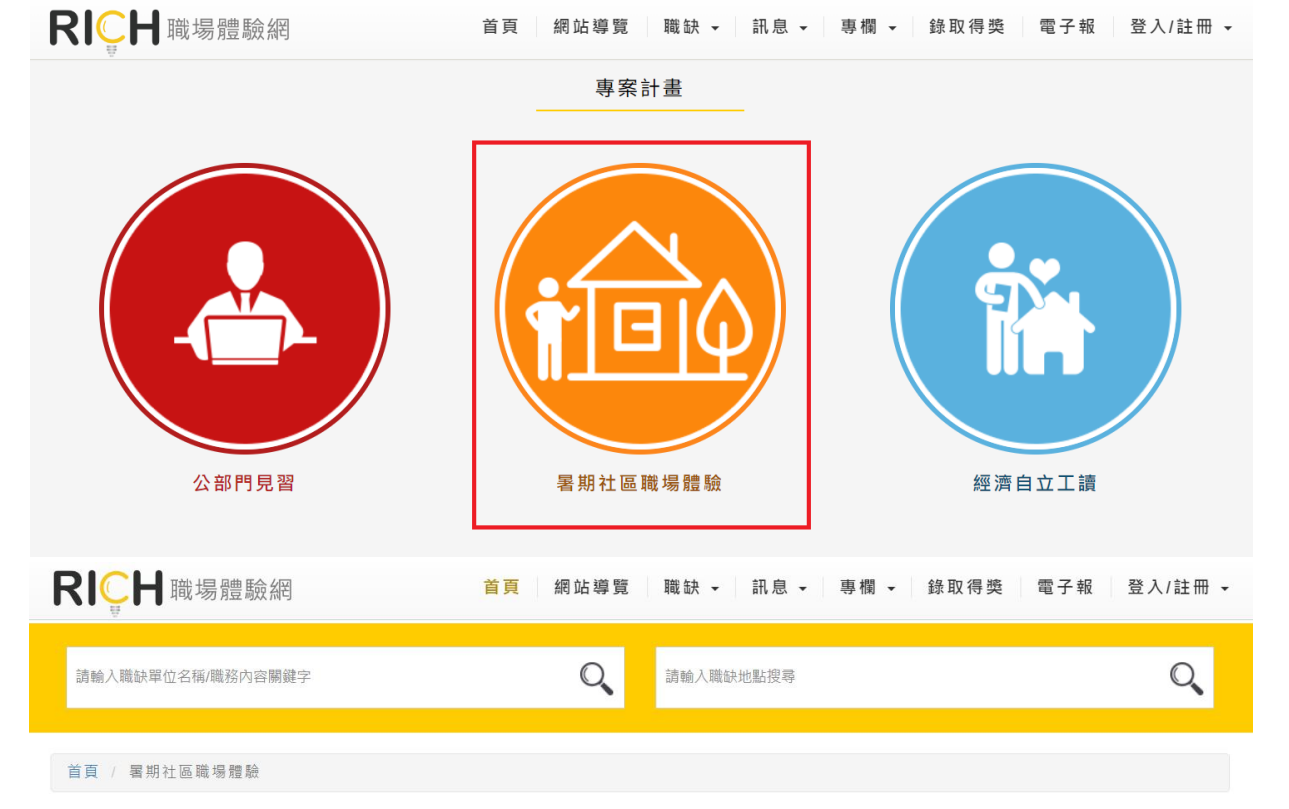

暑期社區職場體驗

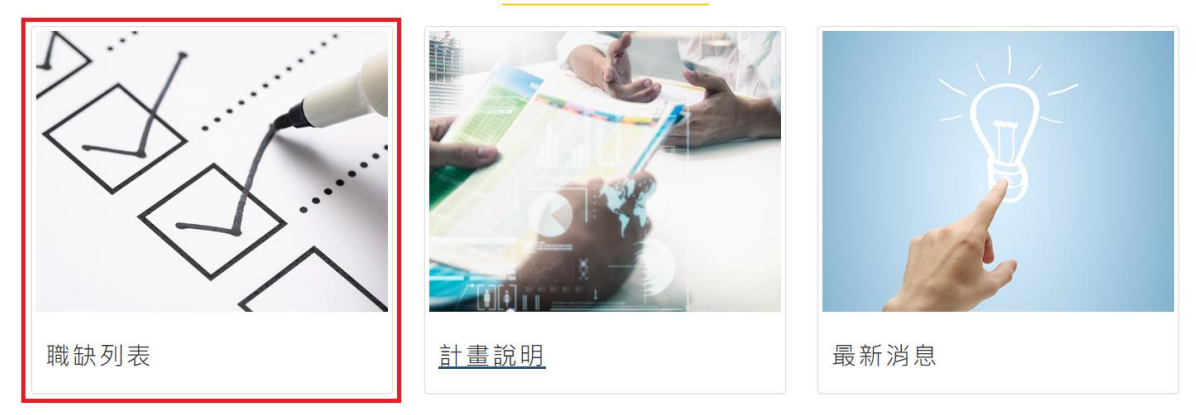

#### 職缺列表

|         | 開啟查詢工              | 作條件篩選          |    |
|---------|--------------------|----------------|----|
| ât 🏦 :  | 113年青年署期社區識場體驗     |                | ~  |
| 工作類型:   | 不拘                 |                | ~  |
| 工作地區:   | 詩選擇                | 請選擇 >          | 增加 |
| 工作時段:   | 不拘                 |                | ~  |
| 學 歷:    | 不拘                 |                | ~  |
| 徵才單位名稱: | ■ 國內企業 ■ 政府機關 ■ 公言 | 營企業 非營利組織 學校單位 |    |
| 職務類別:   | 誘選握・               | 詩選擇 >          | 增加 |
| 關鍵字:    | 公司名稱和職務內容關鍵字       |                |    |
|         | 搜尋 重項              |                |    |

# 六、投遞履歷**方**式

(一)找到有興趣的職缺後,點選頁面下方的「我要應徵」,會顯示每個職缺僅 能投遞1次履歷,請務必再次確認履歷資料是否正確,送出後無法修正。

| <b>觐</b> 才單位條件    |                                                                                                    |  |
|-------------------|----------------------------------------------------------------------------------------------------|--|
| 要求學歷:             | A REAL PROPERTY OF A REAL PROPERTY OF A READ PROPERTY OF A REAL PROPERTY OF A REAL PROPERTY OF A REAL PROPERTY OF A REAL PROPERTY OF A REAL PROPERTY OF A REAL PROPERTY OF A REAL PROPERTY OF A REAL PROPERTY OF A REAL PROPERTY OF A REAL PROPERTY OF A REAL PROPERTY OF A REAL PROPER |  |
| 應徵條件:             |                                                                                                    |  |
| 1                 |                                                                                                    |  |
|                   |                                                                                                    |  |
|                   |                                                                                                    |  |
| 其他條件              |                                                                                                    |  |
|                   |                                                                                                    |  |
| 職前訓練計畫:           |                                                                                                    |  |
|                   | (i)                                                                                                    |  |
|                   |                                                                                                    |  |
| 左蹠訓練計畫・           | 计图象扩展系统 计调制 新闻学者的名称                                                                                                    |  |
|                   | 母迴臧武谨能投遞一火腹產,煩調難診資料無跌後再<br>投遞履歷·感謝您的配合!                                                                                                    |  |
|                   |                                                                                                    |  |
|                   | ОК                                                                                                    |  |
| 有微方式              |                                                                                                    |  |
|                   |                                                                                                    |  |
| 聯結人:              |                                                                                                    |  |
| 電子郵件: 請利用RICH履歷表應 | 徵此工作                                                                                                    |  |
| 聯絡電話:             |                                                                                                    |  |
|                   |                                                                                                    |  |
|                   |                                                                                                    |  |

14/15

(二)於職缺投遞提醒視窗點選「OK」後,須填寫「我為何想做這份工作」的 簡介,可以使用右側範本(有3版供使用,若要使用請確認範本內容是 否正確),及填寫「我的自傳」(可先於履歷表填寫3種不同自傳,在此 擇一使用),按「下一步」後會看到自己的履歷,請確認履歷內容,如須 修正請點選「修改履歷」,確認無誤點選「投遞履歷」後,出現此工作應 徵成功並點選「OK」,即完成投遞。

| T作箱型·                                  | 112年書年署期社區斷場體驗                                                       |                                                                                                    |
|----------------------------------------|----------------------------------------------------------------------|----------------------------------------------------------------------------------------------------|
| 2017年間:                                |                                                                      |                                                                                                    |
| 8門名稱:                                  | and the second state of the second                                   |                                                                                                    |
| 戴務名稱:                                  | 照顧員助理                                                                |                                                                                                    |
| *我為何想做這份工                              | 作:                                                                   |                                                                                                    |
| 1.請具體境高應做此<br>2.遺任的原因、專表<br>3.完整的加值說明。 | 離落的動機,期待在工作中想學習的方向與內容。<br>與您無法基在國歷表中的特殊經歷。<br>可以讓做了單位能更快瞭解您,增加面試的機會。 | ● 乾本一<br>您好,我叫叫」,得知费公司在做行跳専長,制筐能有機會為公司<br>服務,對對!<br>● 乾本二<br>一<br>一<br>一<br>一<br>一<br>一<br>一<br>一<br>一<br>一<br>一<br>一<br>一 |
|                                        |                                                                      |                                                                                                    |
| *我的自侍:                                 |                                                                      | 自傅一                                                                                                    |
| *我的自傳:<br>1.請從自傳中選出過<br>2.完整的自傳加值詞     | 1合的白傳範本。<br>3時,可以讓做才單位能更快跟解徑,增加圓試的機會。                                | <i>您好</i><br>● 自待二                                                                                                    |

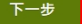

| 希望工作條件     |          |  |
|------------|----------|--|
| 希望從華職務別:   | 教育學術 白天斑 |  |
| 希望上班诗段:    |          |  |
| 專長與技能<br>一 | 此工作應徵成功! |  |
| 其他         | ОК       |  |
| £ #        |          |  |